学外から学認を利用して Maruzen eBook Library にログインする

1. 「学認アカウントをお持ちの方はこちら」をクリックします。

| > 機関認証   |                   |  |
|----------|-------------------|--|
| 認証ID :   |                   |  |
| 認証パスワード: |                   |  |
|          | 認証する              |  |
|          | 学認アカウントをお持ちの方はこちら |  |

2. 「所属している機関を選択」で「滋賀医科大学」を選び、「選択」をクリックします。

| ●GakuNin)<br><b>所属機関の選択</b><br>サービス'elib.naruzen.co.jp'を利用するために認証が必要です | 「 <b>滋賀医科大学」</b><br>を選ぶ  |
|------------------------------------------------------------------------|--------------------------|
| 所属している機関を選択                                                            | 選択<br>「滋賀医科大学(移行中新IdP)」  |
| □ 選択した所属機関を保存して今後IdPの選択画面をスキップする                                       | を選択してください。<br>2023.8.1現在 |

3. 以下の画面が表示されますので、ユーザ名に本学のメールアドレスの@より前の部分、 パスワードに本学のメールパスワードを入力し、ログインをクリックします。

| 国立大学法人<br><b>     送 賀</b><br>SHIGA UNIVE | 医科大学                |
|------------------------------------------|---------------------|
| 冬華表示システム / Multi-Factor Au               | thentication System |
| つグインサービス:                                | inentication system |
| Maruzen eBook Library                    | 、パフロードをお売りの方けこちら    |
| ユーザ名<br>******                           | ・MMC学認ページ           |
| パスワード                                    |                     |
|                                          |                     |
| ✓ ログインを記憶しません                            |                     |
| □ 送信する情報を再度表示して送信の可否<br>を選択します。          |                     |
| ログイン                                     |                     |
|                                          |                     |

4. 「次回ログイン時に再度チェックします。」を選択し(※推奨設定)、「同意」をクリッ クするとログイン完了です。

| ラービスから35575010150091.<br>学術図書の電子書籍閲覧プラットフォーム                       |  |  |  |  |
|--------------------------------------------------------------------|--|--|--|--|
| サービスに送信される情報                                                       |  |  |  |  |
| organizationName Shiga University of Medical Science               |  |  |  |  |
| 続行すると上記の情報はこのサービスに送信されます。このサービスにアクセスするたびに、あなたに関する情報を送信することに同意しますか? |  |  |  |  |
| 同意方法の選択:                                                           |  |  |  |  |
| ◎ 次回ログイン時に再度チェックします。                                               |  |  |  |  |
| • 今回だけ情報を送信することに同意します。                                             |  |  |  |  |
| ○ このサービスに送信する情報が変わった場合は、再度チェックします。                                 |  |  |  |  |
| <ul> <li>今回と同じ情報であれば今後も自動的にこのサービスに送信することに同意します。</li> </ul>         |  |  |  |  |
| ○ 今後はチェックしません。                                                     |  |  |  |  |
| • すべての私に関する情報を今後アクセスするすべてのサービスに送信することに同意します。                       |  |  |  |  |
| この設定はログインページのチェックボックスでいつでも取り消すことができます。                             |  |  |  |  |
| 拒否同意                                                               |  |  |  |  |

2023.8 滋賀医科大学附属図書館